Electronic Catch Reporting with eCatch

# Updating the eCatch App

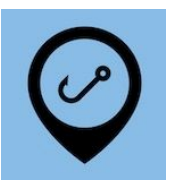

## **Automatic Updates**

Both Android and iOS (Apple) devices have settings that allow automatic updating of Apps but often they're set to only update over wifi. The simplest way to update is to bring your device home with you one evening and connect it to the home wifi network. It should update overnight.

You can check the settings as follows:

### iOS Devices

- 1. Open the <u>Settings</u> App
- 2. Open the <u>iTunes & App Store</u> section 🐣
- 3. Under <u>Automatic Downloads</u> make sure <u>App Updates</u> is switched on
- 4. Under <u>Mobile Data</u> decide if you wish <u>Automatic Downloads</u> to be on or off. On will allow eCatch to update over cellular data.

### Android Devices

- 1. Open the <u>Play Store</u> App 본
- 2. In the Search bar at the top, tap on the three horizontal lines  $\blacksquare$
- 3. Tap on <u>Settings</u>
- 4. Tap on Auto-update apps
- 5. Select Over any network
- 6. Tap on App download preference
- 7. Select either <u>Over any network</u> or <u>Over Wi-Fi only</u>, as you'd prefer. Over any network will allow eCatch to update over cellular data.

## Manual Updates

Both App stores will have a list of apps waiting to be updated. Finding this list will depend on the device and the version of the operating system. The easiest way to find an update is to search the store for the App itself:

#### iOS Devices

- 1. Open the <u>App Store</u> App 🚣
- 2. Search for the <u>eCatch Logbook</u> app and tap on it  $\bigcirc$
- 3. Tap on the <u>Update</u> button UPDATE

### Android Devices

- 1. Open the <u>Play Store</u> App 🕑
- 2. Search for the <u>eCatch Logbook</u> app and tap on it  $\bigcirc$

Update

3. Tap on the <u>Update</u> button